### ランクまたは分類に新しく項目を追加する手順をご紹介します。

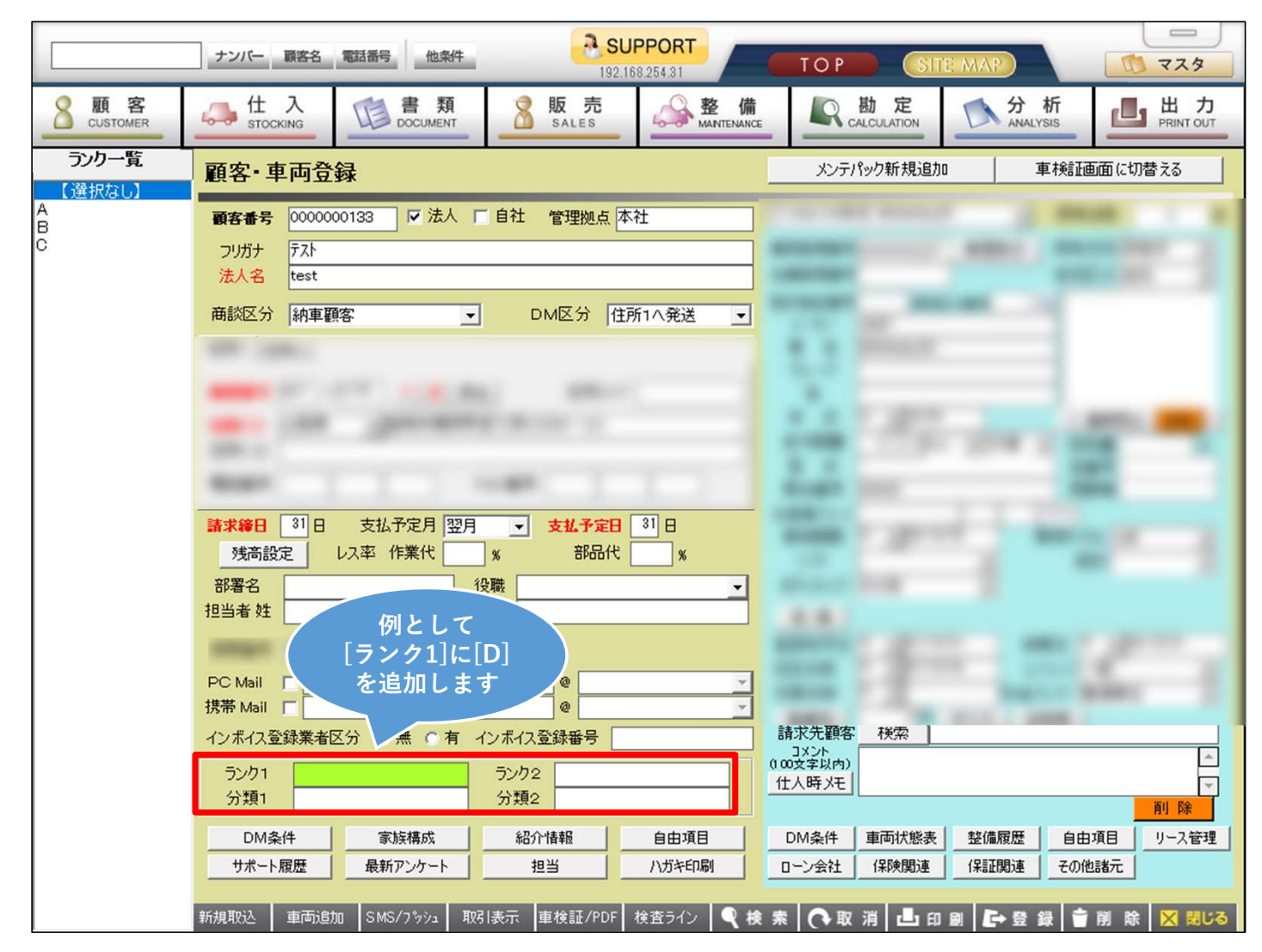

## 1.マスタからランクマスタを開く

|        | ナンバー 顧客名 電話                                                                                                    | 番号 他条件                                                                                                    | 35000000000000000000000000000000000000                                                                                                    | Тор                                                                                                    | SITE MAP                                                                                     |                                                                                                    |
|--------|----------------------------------------------------------------------------------------------------|----------------------------------------------------------------------------------------------------|----------------------------------------------------------------------------------------------------|----------------------------------------------------------------------------------------------------|----------------------------------------------------------------------------------------------|----------------------------------------------------------------------------------------------------|
| MASTER |                                                                                                    |                                                                                                    |                                                                                                    |                                                                                                    |                                                                                              |                                                                                                    |
|        | <ul> <li>担当者権限なし</li> <li>担当者権限なし</li> <li>担当者権限なし</li> <li>担当者権限なし</li> <li>担当者権限なし</li> <li>担当者権限なし</li> <li>担当者権限なし</li> <li>担当者権限なし</li> <li>担当者権限なし</li> <li>担当者権限なし</li> <li>担当者権限なし</li> </ul> | <ul> <li>担当者権限なし</li> <li>担当者権限なし</li> <li>担当者権限なし</li> <li>担当者権限なし</li> <li>担当者権限なし</li> <li>担当者権限なし</li> <li>担当者権限なし</li> <li>担当者権限なし</li> <li>担当者権限なし</li> <li>担当者権限なし</li> </ul> | <ul> <li>担当者権限なし</li> <li>担当者権限なし</li> <li>担当者権限なし</li> <li>担当者権限なし</li> <li>担当者権限なし</li> <li>担当者権限なし</li> <li>担当者権限なし</li> <li>担当者権限なし</li> <li>担当者権限なし</li> <li>担当者権限なし</li> <li>担当者権限なし</li> </ul> | <ul> <li>担当者権限なし</li> <li>担当者権限なし</li> <li>担当者権限なし</li> <li>担当者権限なし</li> <li>担当者権限なし</li> <li>担当者権限なし</li> <li>担当者権限なし</li> <li>担当者権限なし</li> <li>担当者権限なし</li> <li>担当者権限なし</li> <li>担当者権限なし</li> </ul> | <ul> <li>世、「うよう」をなります。</li> <li>フレクトト</li> <li>人庫分類</li> <li>活費用項目</li> <li>販売諸費用</li> </ul> | ※[担当者権限なし]と<br>表示される場合は、<br>権限を付与する必要<br>があります。 詳しい手順については<br>サポートページの [システム更新情報] 2025/04/24 のお知らせをご覧<br>ください。 |

## 2.追加したい区分を選択して、コードを入力

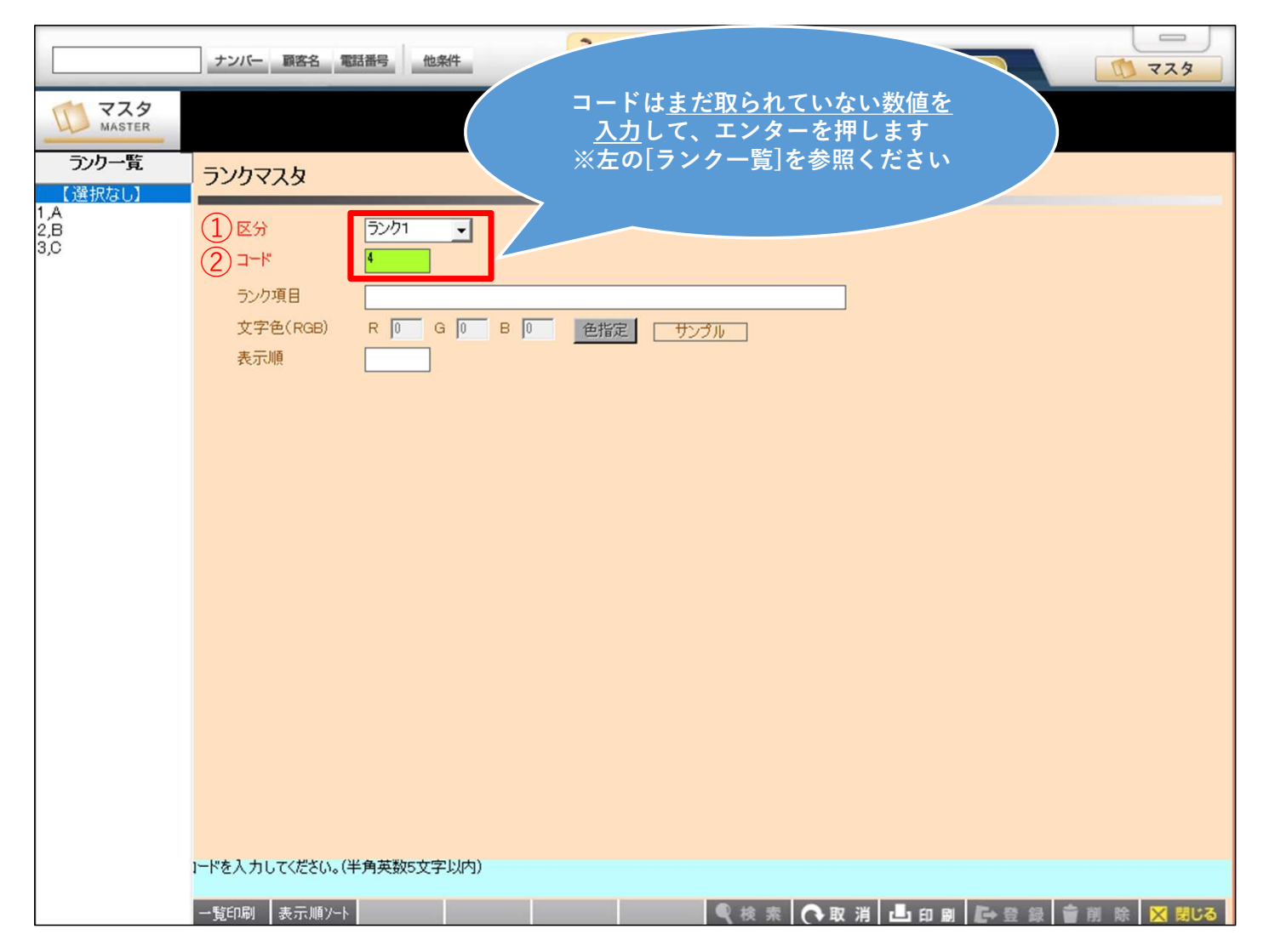

# 3.追加する項目名を入力

|        | ナンバー 顧客名 電話番号 他条件                                      | SUPPORT<br>192.16825431 TO P SITE MAR | र्रष्ठ      |  |  |  |  |
|--------|--------------------------------------------------------|---------------------------------------|-------------|--|--|--|--|
| MASTER |                                                        |                                       |             |  |  |  |  |
|        | ランクマスタ                                                 |                                       |             |  |  |  |  |
|        | 区分<br>コード<br>ランク項目<br>文字色(RGB) R 0 G 0 B 0<br>表示順<br>④ | 色指定 サングル                              |             |  |  |  |  |
|        |                                                        |                                       |             |  |  |  |  |
|        | ランク項目を入力してください。(全角25文字以内)                              |                                       |             |  |  |  |  |
|        | 一覧印刷 表示順ソート                                            | ● ● ● ● ● ● ● ● ● ● ● ● ● ● ● ● ● ● ● | 👕 削 除 🔀 閉じる |  |  |  |  |

### 4. [登録]ボタンで内容を登録

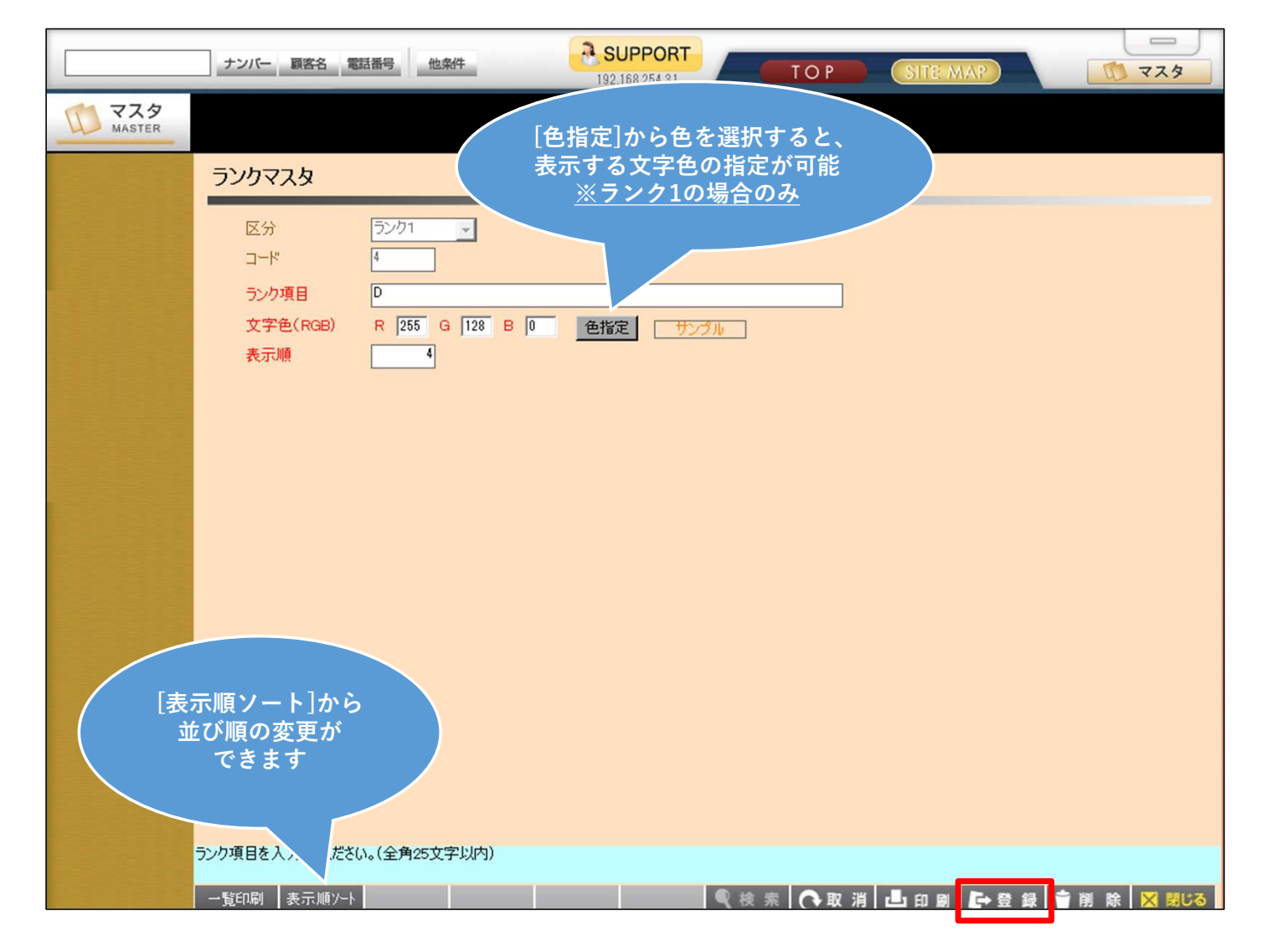

### 5. 顧客車両登録で追加を確認して完了

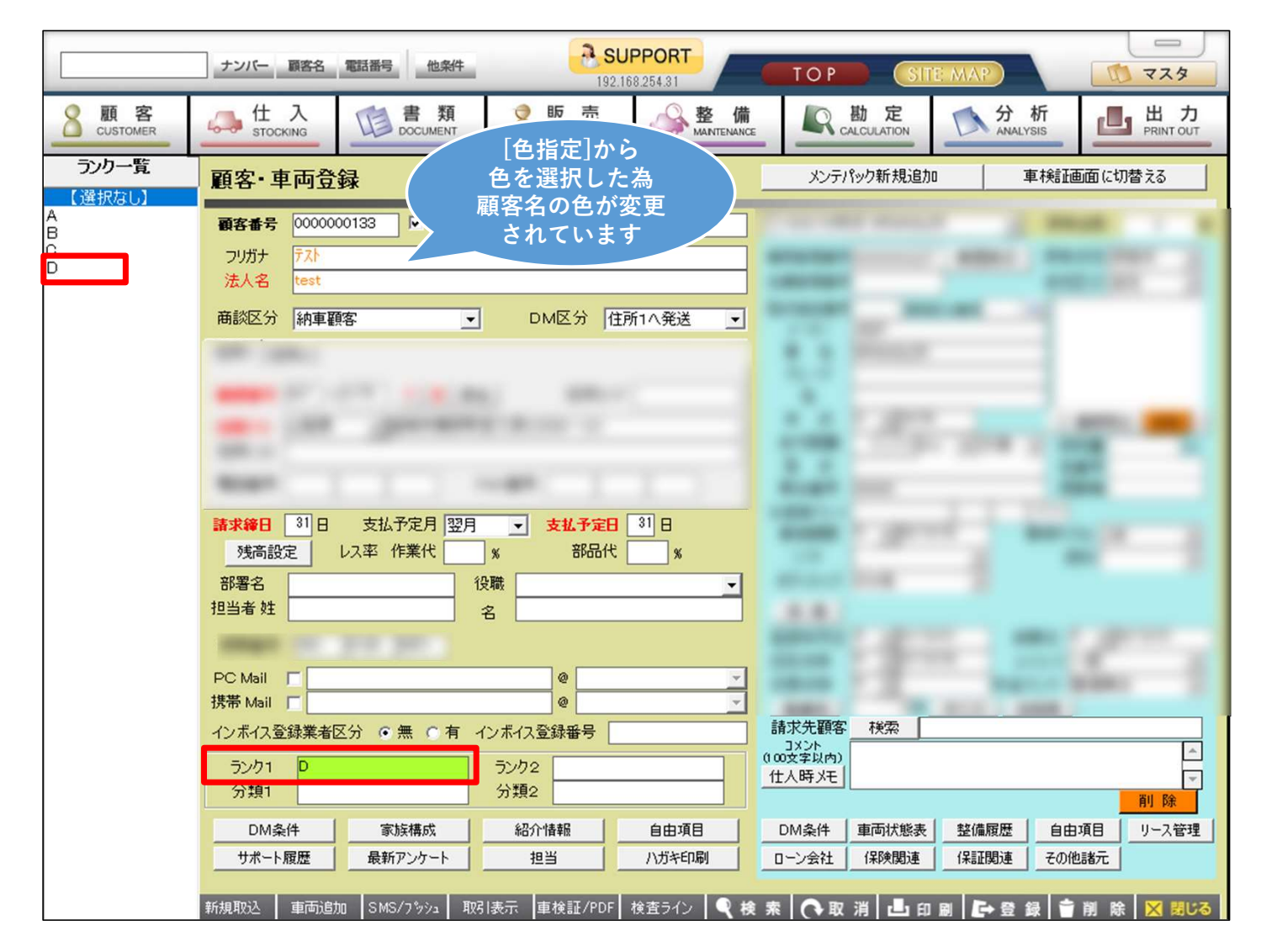